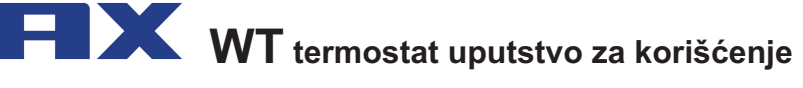

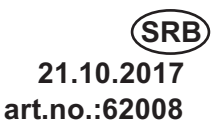

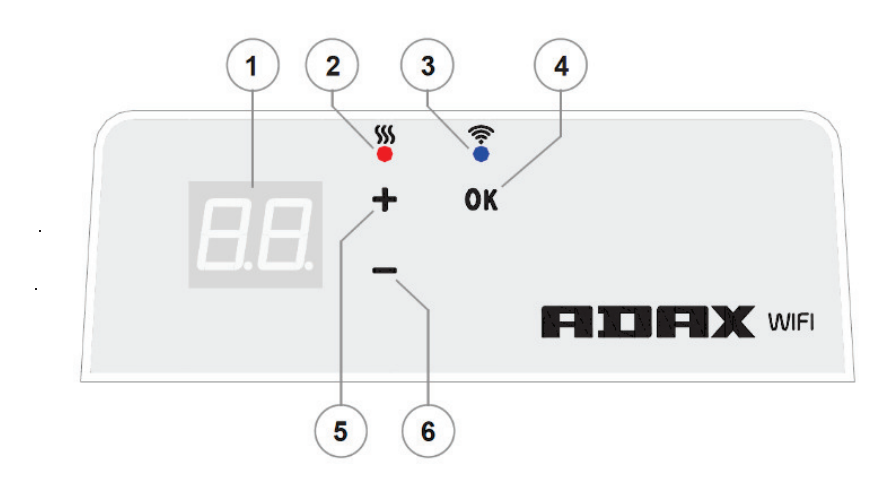

## Opis displeja termostata

| 1 | Displej prikazuje podešenu temperaturu (°C) i<br>skračeno ime opcione funkcije grejanja (vidi " Displej<br>simbole)                                                                                                    |
|---|----------------------------------------------------------------------------------------------------|
| 2 | <ul> <li>Indikator temperature (crveno svetlo).Raspoloživi<br/>modovi:</li> <li>On- radijator radi kako bi dostigao podešenu<br/>temperaturu na termostatu</li> <li>Off - podešena temperatura je dostignuta</li> <li>Blinkanje- radijator je povezan na cloud servis</li> </ul>                                                                                                    |
| 3 | <ul> <li>WiFi indikator (plavo svetlo).Raspoloživi modovi:</li> <li>On- radijator je povezan na vašu kućnu mrežu<br/>(router) i na cloud kompjuterski servis.</li> <li>Off - radijator nije povezan na Vašu kompjutersku<br/>mrežu</li> <li>Blinkanje- radijator je povezan na vašu kućnu<br/>mrežu, ali nije povezan na cloud kompjuterski servis</li> </ul>                                           |
| 4 | <ol> <li>Taster za odabir i potvrdu OK. Mogućnosti:</li> <li>1. Kada radijator radi u modu Direktne kontrole , kratko<br/>pritisnite taster da bi prešli iz Direktnog kontrolnog<br/>moda u mod uređivanja "Edit".</li> <li>2. Kada radijator radi u modu uređivanja "Edit" kratko<br/>pritisnite taster da odaberete željeni nedeljni<br/>program grejanja.</li> </ol>                                 |
| 5 | <ul> <li>"+" taster : Mogućnosti:</li> <li>1. Kada radijator radi u modu Direktne Kontrole,<br/>pritisnite ovaj taster da povečate podešenu<br/>temperaturu za 1°C. Temperatura može biti<br/>podešena u opsegu od 5-35°C. Najveća vrednost na<br/>displeju 35°C</li> <li>2. Kada radijator radi u modu uređivanja "Edit"<br/>pritiskom na ovaj taster idete napred u programskoj<br/>listi.</li> </ul> |
| 6 | <ul> <li>"-" taster : Mogućnosti:</li> <li>1. Kada radijator radi u modu Direktne kontrole ,<br/>pritisnite ovaj taster da smanjite podešenu<br/>temperaturu za 1°C. Temperatura može biti<br/>podešena u opsegu od 5-35°C.</li> <li>2. Kada radijator radi u modu uređivanja "Edit"<br/>pritiskom na ovajtaster idete nazad u programskoj<br/>listi.</li> </ul>                                        |

#### Uvod

Ovo uputstvo služi za upoznavanje korisnika sa električnim grejnim sistemom, načinom korištenja i mogućnostima. Aplikacija Smart Heater je dizajnirana da upravlja povezanim električnim radijatorima za grejanje bez obzira na trenutnu lokaciju korisnika direktno sa mobilnog uređaja.

Ovaj uređaj nije pogodan za upotrebu od strane osoba (uključujući decu) sa fizičkim, senzornim ili mentalnim invaliditetom, ili onima koji nemaju iskustva i znanja, osim u slučajevima kada su ta lica pod nadzorom ili im je dato uputstvo i obučena su kako da koriste uređaj.

Deca <sup>t</sup>rebaju biti pod nadzorom kako bi se osiguralo da se ne igraju sa uređajem.

### Uključenje radijatora

Električni radijator se uključuje pritiskom na taster za uključivanje / isključivanje na bočnoj strani uređaja. **Napomena:** kada prvi put uključite električni uređaj za grejanje, na ekranu se prikazuje 20 ° C. Grejanje počinje raditi čim se uključi.

### Isključenje radijatora

Električni radijator se isključuje pritiskom na taster za uključivanje / isključivanje na bočnoj strani uređaja.

**Napomena:** nakon što se grejač potpuno isključi ili nakon prekida napajanja, podešavanja će biti sačuvana 24 sata.

# Isključenje grejanja

Grejanje se može isključiti korišćenjem sledećih naredbi:

- Pritiskom i držanjem tastera "-" u režimu Direktne kontrole sve dok se vrednost temperature na ekranu ne promeni na "--". To znači da je radijator podešen na režim mirovanja.
- Pritiskom na tastere "+" ili "-" u režimu uređivanja "Edit" da biste izabrali vrednost "--" sa liste menija i kratko pritisnuli taster OK, radijator je postavljen u režim mirovanja (on je još uključen, ali ne greje).

### Uključenje grejanja

Grejanje se može uključiti korišćenjem sledećih naredbi:

- 1. Pritiskom na taster OK na displeju se otvara meni, gde možete izabrati željeni režim grejanja.
- Pritiskom na taster "+" na ekranu možete podesiti željenu temperaturu.

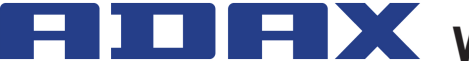

**FIX** WT termostat uputstvo za korišćenje

21.10.20 art.no.:62008

# Modovi rada

Grejanje se može isključiti korišćenjem sledećih naredbi:

- 1. Pritiskom i držanjem tastera "-" u režimu Direktne kontrole sve dok se vrednost temperature na ekranu ne promeni na "--". To znači da je radijator podešen na režim mirovanja.
- 2. Pritiskom na tastere "+" ili "-" u režimu Edit "Izmeni" da biste izabrali vrednost "--" sa liste menija i kratko pritisnuli taster OK, radijator je postavljen u režim mirovanja (on je još uključen, ali ne greje).

# Uključenje moda uređivanja "Edit"

U režimu direktne kontrole (kada se na ekranu prikaže numerička vrednost podešene temperature), kratko pritisnite taster OK. Kada je režim za uređivanje "Edit" uključen, na displeju će se prikazati trenutno podešena vrednost iz liste programa.

#### Uključenje moda direktne kontrole

Radijator uvek radi u režimu direktne kontrole. Ako pritisnete taster OK u režimu uređivanja "Edit" i ostavite uređaj neaktivnim u roku od 30 sekundi, radijator će se automatski prebaciti u mod direktne kontrole, a na displeju će se prikazati numerička vrednost temperature koja je postavljena poslednji put.

# Meni Edit moda kada je priključen na Wifi

Ako je radijator povezan sa vašom kućnom mrežom i izabran je režim Edit "Izmena", na displeju će se prikazati lista nedeljnih programa grejanja koji su konfigurisani pomoću aplikacije Smart Heater za mobilne uređaje.

Ako niste koristili mobilnu aplikaciju za Smart Heater ili niste napravili nedeljne programe grejanja u aplikaciji, prikazaće se sledeća lista programa:

- HO- nedeljni program grejanja "Home" Kuća
- OF - nedeljni program grejanja "Office" Kancelarija
- "--" stendby mod mod pripravnosti

AF- zaštita od zamrzavanja (standardna temperatura : 7°C) Ako je korisnik već kreirao nedeljne programe grejanja, oni će biti prikazani na listi (osim ako korisnik ne odredi drugačije):

P1,P2....- nedeljni programi grejanja.

Odabrani program se bira pritiskom na taster "+" ili "-" i potvrđuje se kratkim pritiskom na taster OK.

Napomena: ako se prikaže željeni program, a nakon 30 sekundi ne pritisnete taster OK, radijator će se vratiti u režim Direct Control i zadržati temperaturu koja je prethodno podešena.

#### Ne možete da se povežete sa kućnom mrežom (WiFi)

Ako ne možete povezati radijator na Internet, nećete moći da podesite nedeljni program grejanja, jer trenutno vreme neće biti podešeno. U ovom slučaju, lista dostupnih funkcija u režimu uređivanja "Edit" će biti sledeća:

- HO- 20°C temperatura se održava
- AF- zaštita od zamrzavanja (standardno : 7°C)
- "--" stendby mod mod pripravnosti

Odabrani program se bira pritiskom na taster "+" ili "-" i potvrđuje se kratkim pritiskom na taster OK.

Napomena: ako se prikaže željeni program, a nakon 30 sekundi ne pritisnete taster OK, radijator će se vratiti u režim Direct Control i zadržati temperaturu koja je prethodno podešena.

### Postavka pametne konfiguracije

Kada korisnik počne da koristi mobilnu aplikaciju radijatora, korisnik mora biti u mogućnosti da doda aktivni radijator u aplikaciju koja je konfigurisana u skladu sa potrebama korisnika. U tom cilju istovremeno pritisnite i držite i tastere "+" i "-" dok se ne prikaže simbol "SC" (Smart Configuration). Zatim pustite tastere "+" i "-Simbol SC ce biti prikazan na ekranu dok se radijator ne upari sa aplikacijom Smart Heater. Nakon završetka konfiguracije (kada je aplikacija otkrila radijator), oba indikatora (plava i crvena) treperiće na ekranu. Ako aplikacija ne uspeva da otkrije uređaj za grejanje tokom procesa konfiguracije, aplikacija će prikazati poruku o grešci (za više informacija o uparivanju grejača sa aplikacijom Smart Heater, pogledajte uputstvo za Smart Heater aplikaciju na adresi:

Bez obzira da li je konfiguracija uspela ili ne, nakon 30 sekundi neaktivnosti, radijator će se prebaciti iz režima SC na prethodno podešeni način grijanja.

## Privremeno poništavanje (preklapanje) programa

Ako želite privremeno zaustaviti program grejanja kada je radijator u režimu direktne kontrole, koristite tastere "+" ili "-" da biste podesili željenu temperaturu.

Napomena: u privremenom podešavanju temperature, radijator će raditi sve dok se ne uključi novi način grejanja prema rasporedu nedeljnih programa grejanja.

## Vraćanje osnovnih postavki- Reset

Ako je potrebno, korisnik može vratiti podrazumevana podešavanja. U tom cilju istovremeno pritisnite tastere "+", "-" i "OK" sve dok na ekran ne treperi "rE". Zatim, nakon puštanja sva tri dugmeta, na ekranu će uskoro prikazati 20 ° C, kao što je to učinio kada ste prvi put uključili radiiator.

## Smart Heater - aplikacija

Smart Heater aplikaciju možete besplatno preuzeti na :

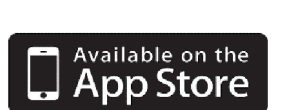

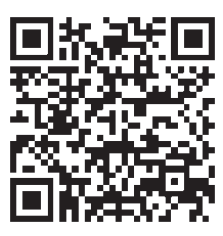

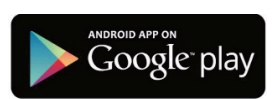

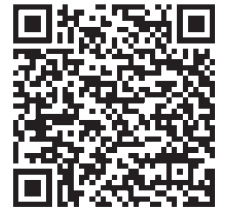

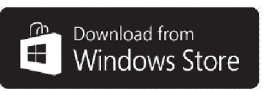

Uvoznik i distributer:

ROVENINŽENJERING do.o. Bulevar Crvene Armije 11b/lok7 11070 Novi Beograd Tel: + 381 11 3115208